| 画面名·帳票名                                                                                                    | <b>游河市日</b>         |                                                         | チェック欄 |
|----------------------------------------------------------------------------------------------------|---------------------|---------------------------------------------------------|-------|
| ブラウザーのセキュリティ設定                                                                                                    | 11111110月日          | 唯心内谷                                                    |       |
|                                                                                                    | ブラウザのセ<br>キュリティ設定   | [スクリプト]-[アクティブスクリプト]を有効にしてくださ<br>い。                     |       |
| 設定             ぶつりづた           ぶんりづた             ぶんりづた           ぶんりづた             ぶんりづた           ぶんりづた             ※ メSS フィルターを有効にする           ぶんじする             ※ メSS フィルターを有効にする           ※ メSS フィルターを有効にする             ※ メSS フィルターを有効にする           ※ メSS フィルターを有効にする             ※ 大SS フィルターを有効にする           ※ スのリプト             ※ イアログを表示する           ※ メSS フィルターを有効にする             ※ 大SS フィルターを有効にする           ※ メSS フィルターを有効にする             ※ 大SS フィルターを有効にする           ※ メSS フィルターを有効にする             ※ メンシップト           ※ イアログを表示する             ※ メンシップト           ※ イアログを表示する             ※ 大のリプト           ※ 大のリプト             ※ 大のリプト           ※ 大のリプト             ※ 大のリア           ※ 大のリア             ※ Threnet Explorer の再開後に有効になります。 |                     | /** -* - 488                                            |       |
| カスタム設定のリゼット<br>リセット先(B): 中高(既定) ・ リセット(E)<br>OK キャンセル                                                                                                    | ・本マニュアルI<br>ブラウザーの種 | レ冊 右 11利<br>まInternetExplorerの設定のサンプルです。<br>類によって異なります。 |       |
|                                                                                                    |                     |                                                         |       |

| 画面名・帳票名                                      |                     | 確認内容                                                | チェック欄  |
|----------------------------------------------|---------------------|-----------------------------------------------------|--------|
| ブラウザーのセキュリティ設定                               | 11日110次日            |                                                     | ノエノノ加利 |
|                                              | ブラウザのセ<br>キュリティ設定   | [ダウンロード]-[ファイルのダウンロード]を有効にし<br>てください。               |        |
|                                              | ブラウザのセ<br>キュリティ設定   | [ダウンロード]-[ファイルのダウンロード時に自動的<br>にダイアログを表示]を有効にしてください。 |        |
| また<br>また<br>また<br>また<br>また<br>また<br>また<br>また | ・本マニュアルI<br>ブラウザーの種 | 備考欄<br>はInternetExplorerの設定のサンプルです。<br>類によって異なります。  |        |
|                                              |                     |                                                     |        |
|                                              |                     |                                                     |        |
|                                              |                     |                                                     |        |

| 画面名・帳票名                                                                                                    |                                | 確認内容                                                                         | チェック欄  |
|----------------------------------------------------------------------------------------------------|--------------------------------|------------------------------------------------------------------------------|--------|
| ブラウザーCookieの設定                                                                                                    | 唯心項口                           |                                                                              | ノエノノ加利 |
| $\frac{1}{2}$                                                                                                    | ブラウザのセ<br>キュリティ設定              | プライバシー設定を中一高以下に設定してください。                                                     |        |
| 全般       セキュリティ       プライバシー       コンテンツ       接続       プログラム       詳細設定         設定       インターネット ゾーンの設定を選択してください。         ・       ・       ・       コンパクトなプライバシー       ポリシーのないサード パーティの Cookie をブ<br>ロックします。         ・       ・       ・       コンパクトなプライバシー       ポリシーのないサード パーティの Cookie をブ<br>ロックします。         ・       ・       ・       ・       ・       ・         ・       ・       ・       ・       ・       ・         ・       ・       ・       ・       ・       ・         ・       ・       ・       ・       ・       ・         ・       ・       ・       ・       ・       ・         ・       ・       ・       ・       ・       ・         ・       ・       ・       ・       ・       ・         ・       ・       ・       ・       ・       ・         ・       ・       ・       ・       ・       ・       ・         ・       ・       ・       ・       ・       ・       ・       ・         ・       ・       ・       ・       ・       ・       ・       ・         ・       ・       ・       ・ | ・高に設定され。<br>本システムはC<br>特定できるプラ | る場合次のサイト設定でCookieの受け入れを許可して<br>ookieをセッション維持のために使用しています。<br>イバシー情報は含まれていません。 | ください。  |
| サイト(S) インボート(D) 詳細設定(V) 既定(D)<br>ボッブアップ ブロック<br>「ほとんどのボップアップ ウィンドウの表示を無効にしま 設定(E)<br>マー・・・・・・・・・・・・・・・・・・・・・・・・・・・・・・・・・・・・                                                                                                    |                                | 備考欄                                                                          |        |
| InPrivate InPrivate InPrivate フィルターで使用するデータを収集しない(P) InPrivate ブラウズを開始したら、ツール バーと拡張機能を 無効にする(T)                                                                                                    | ・本マニュアル(<br>ブラウザーの種            | はInternetExplorerの設定のサンプルです。<br>類によって異なります。                                  |        |
| OK キャンセル 適用(A)                                                                                                    |                                |                                                                              |        |

| 画面名・帳票名                                                                                                    | → 確認項目 確認内容                 |                                                    | チェック椰 |
|----------------------------------------------------------------------------------------------------|-----------------------------|----------------------------------------------------|-------|
| フラウザーCookieの設定                                                                                                    | ブラウザのセ                      |                                                    |       |
| 「サイトごとのプライバシー操作                                                                                                    | キュリティ設定                     | ヨレイン名をWEBサイドのアレスに入力し、計算不<br>タンを押下してください。           |       |
| サイトの管理       プライバシー ポリシーに関係なく Cookie の使用を常に許可または拒否する Web サイト を指定することができます。         管理する Web サイトの完全なアドレスを入力してから、[許可] または [ブロック] をクリックしてください。         一覧からサイトを削除するには、Web サイトの名前を選択して 削除] ボタンをクリックしてください。         Web サイトのアドレス(W):         「ブロック(B)         許可(A)         管理している Web サイト(S):         ドメイン       設定         削除(P)         すべて削除(M) | <ul> <li>・設定された内</li> </ul> | 容は管理しているwebサイトに表示されます。                             |       |
|                                                                                                    | ・本マニュアルI<br>ブラウザーの種         | 備考欄<br>まInternetExplorerの設定のサンプルです。<br>類によって異なります。 |       |

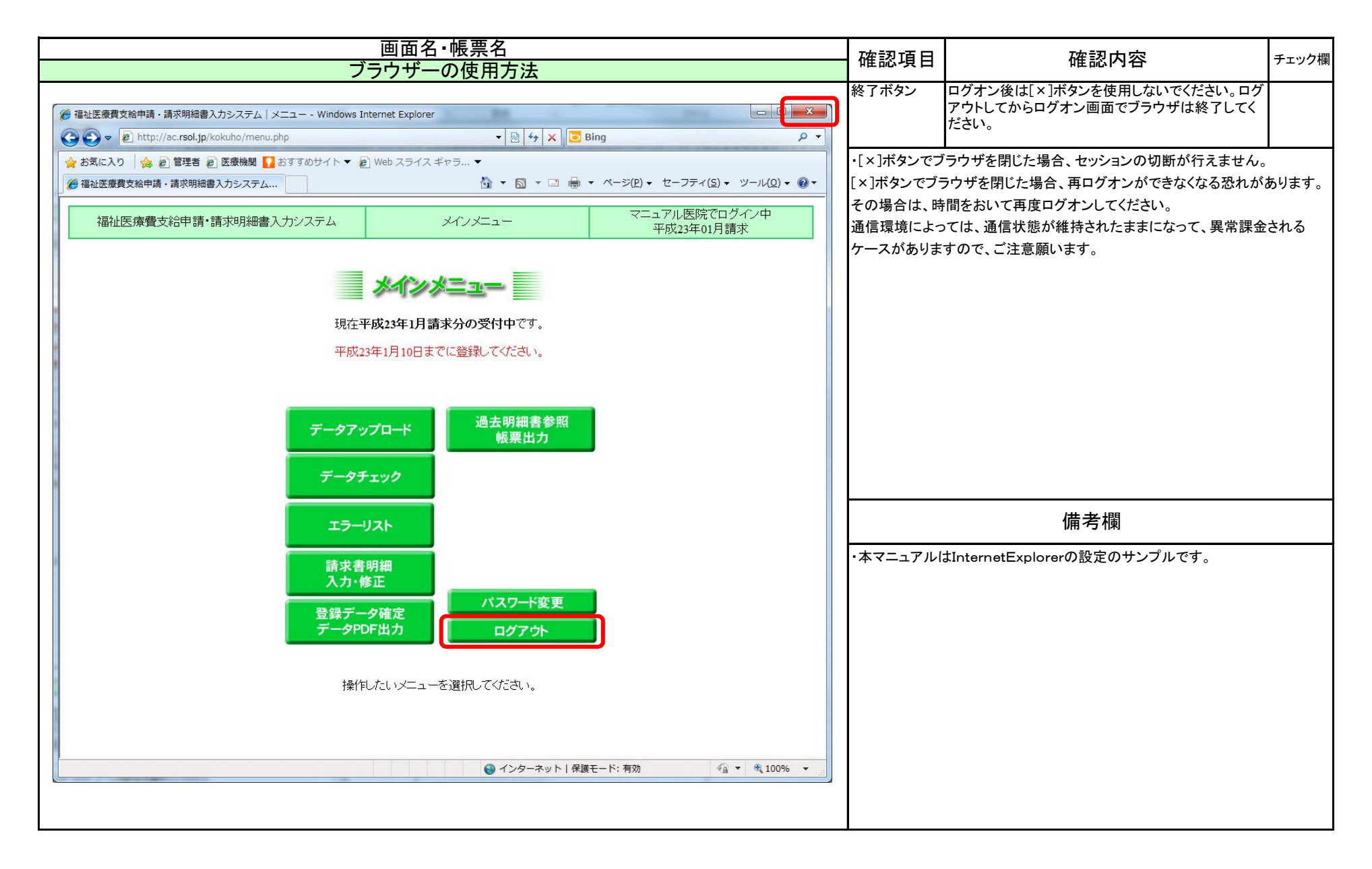

| 画面名・帳票名                                                                                                    | 確認項目                                                                                                    | 確認内容                                                                                                    | チェック欄                     |
|----------------------------------------------------------------------------------------------------|----------------------------------------------------------------------------------------------------|----------------------------------------------------------------------------------------------------|---------------------------|
| フラウザーの使用方法                                                                                                    |                                                                                                    |                                                                                                    | 103                       |
| <ul> <li>         P 福祉医療費支給申請・請求明編書入力システム   メニュー - Windows Internet Explorer         </li> <li>         P ● ● ● ● ● ● ● ● ● ● ● ● ● ● ●</li></ul> | 戻るボタン<br>又は<br>BackSpace<br>キー                                                                                                    | 画面の戻りはは[←]ボタンを使用しないでください。<br>画面を戻したい場合は、[戻る]ボタンを押下してくだ<br>さい。                                                                                                    |                           |
| <ul> <li>◆ お気に入り</li> <li>◆ 自主医療増算</li> <li>● 都社医療費支給申請・請求明細書入力システム</li> <li>● ● ○ ○ ● ○ ● ○ ○ ○ ○ ○ ○ ○ ○ ○ ○ ○ ○ ○</li></ul>                    | <ul> <li>・[←]ボタンを押<br/>その場合は、[&gt;<br/>ください。</li> <li>◎ Web &lt;&lt;-&gt;の有効期間<br/>● Web &lt;&lt;-&gt;の有効期間<br/>● Web &lt;&lt;-&gt;の有効期間<br/>● Web &lt;&lt;-&gt;の有効期間<br/>● Web &lt;&lt;-&gt;の有効期間<br/>● Web &lt;&lt;-&gt;の有効期間<br/>● Web &lt;&lt;-&gt;の有効期間<br/>● ごの<br/>必要<br/>対処方法:</li> <li>・</li> <li>・</li> <li>ごの<br/>必要<br/>Web </li> <li>○ ご 単純情</li> </ul> | ○下した場合、有効期限切れ・・・・の画面が出る場合が<br>× ]ボタンでブラウザを終了して、再度ログオンして処理<br>サロコン(2015)、1000 Enternet Explore<br>・・マットの目気時間、2015 のサイト・シーン(2015)、1000 Enternet Explore<br>・・マットの目気時間、2015 のサイト・シーン(2015)、1000 Enternet Explore<br>・・マットの目気時間、2015 のサイト・シーン(2015)、1000 Enternet Explore<br>・・マットの目気時間が切れています<br>・シンの有効期限が切れています<br>・シンの有度を動したり、情報を有入力する必要がある場合もあります。<br>報 | あります。<br>を続けて<br><u>ア</u> |
|                                                                                                    | ページが表示されました                                                                                                    | 備考欄                                                                                                    | 0% •                      |
|                                                                                                    | <ul> <li>・本マニュアルに</li> </ul>                                                                                                    | はInternetExplorerの設定のサンプルです。                                                                                                    |                           |
| パーンが衣水されました ● インターネット   保護モート: 有効 ● ④ ▼ 戦 100% ▼ …                                                                                                |                                                                                                    |                                                                                                    |                           |

## 福祉データ化システム 操作マニュアル(ブラウザーの設定)

|         | 画面名・帳票名                                          |                                                         |                                                                                                    | 確認頂日                                                                       | 確認内容 | チェック構     |                              |            |
|---------|--------------------------------------------------|---------------------------------------------------------|----------------------------------------------------------------------------------------------------|----------------------------------------------------------------------------|------|-----------|------------------------------|------------|
|         | ブラウザーの使用方法                                       |                                                         |                                                                                                    |                                                                            |      | 唯心失口      |                              | 7 - 7 7 14 |
|         |                                                  |                                                         |                                                                                                    |                                                                            |      | Enterキーの使 | 左画面の入力画面以外はEnterキーで次入力項目に    |            |
| 🏉 福祉日   | 医療費支給申請・請求明細書入力システム メニュー - Windov                | vs Internet Explorer                                    | A Distance of the local distance of the local distance of the loca | _ <b>_ _</b> ×                                                             |      | い方        | カーソルが移動しません。タブキーを押下して次入力     |            |
| 0       | ▼ 🛃 http://ac.rsol.jp/kokuho/meisai_update.php   |                                                         | 🕶 🗟 😽 🗙 📴 Bing                                                                                                    | ٩                                                                          | •    |           | 項日にカージルを移動させます。              |            |
| 🚖 ස්ම   | 気に入り 🛛 🍰 🙋 管理者 🙋 医療機関 🌄 おすすめサイト 🔻                | • 🦻 Web スライス ギャラ 🔻                                      |                                                                                                    |                                                                            |      |           |                              |            |
| 🥭 i 🗃 🗎 | 祉医療費支給申請・請求明細書入力システム                             | č                                                       | i • 🖸 • 🖻 🖶 • ベージ                                                                                                    | (P) ▼ セーフティ(S) ▼ ツール(Q) ▼ ②                                                |      |           |                              |            |
|         | 福祉医療費支給申請・請求明細書入力システム                            | 請求明約                                                    | 町入力                                                                                                    | マニュアル医院でログイン中                                                              |      |           |                              |            |
|         |                                                  |                                                         |                                                                                                    |                                                                            |      |           |                              |            |
|         |                                                  | 請求明細入                                                   | カ                                                                                                    |                                                                            |      |           |                              |            |
|         |                                                  | 平成23年01月請求                                              | रे                                                                                                    |                                                                            |      |           |                              |            |
|         | マニュアル医院 診療科                                      | 請求年月                                                    | 日 平成 ▼ 23 年 01                                                                                                    | 月 10 日                                                                     |      |           |                              |            |
|         |                                                  | 保険区分                                                    | 前期高齢者の切り                                                                                                    | ─部負担割合                                                                     |      |           |                              |            |
|         | 平成 22 年 12 月診療分 ○ 日 保                            | ◎一般 ◎退本                                                 | © 8                                                                                                    | ◎ 2割                                                                       |      |           |                              |            |
|         | ○国保組合                                            | <ul> <li>○ 花八</li> <li>○ 退家</li> <li>抽(BR含素)</li> </ul> | ○7<br>[訂早•悉早 0990001                                                                                                    | <ul> <li>◎ 3割</li> </ul>                                                   |      |           |                              |            |
|         | 市町村番号                                            | · (XPAPX)日山<br>安                                        | 人医療受給者番号                                                                                                    |                                                                            |      |           |                              |            |
|         | 公費負担者番号 81380073                                 | 公費                                                      | 負担医療受給者番号 90000                                                                                                    | 00                                                                         |      |           |                              |            |
|         |                                                  | 性別                                                      |                                                                                                    | 月日                                                                         |      |           |                              |            |
|         |                                                  | 2.女性 💌                                                  | 3.昭和 💌 39                                                                                                    | 年 03 月 24 日                                                                |      |           |                              |            |
|         | 入死(2 <u>5</u> 5)<br>診療日数  日間                     | 外来 <u>@UP</u>                                           |                                                                                                    | 6 🛛 7 🗌 8 🛄 9 💟 10                                                         |      |           |                              |            |
|         | 平成     年     月     日~       平成     年     月     日 | 診療日数 13日間                                               | 11 V 12 13 V 14 15<br>V 21 22 23 V 24 25 V                                                                                                    | 16 \[v\$ 17 \] 18 \[v\$ 19 \] 20<br>26 \] 27 \[v\$ 28 \] 29 \] 30 \[v\$ 31 |      |           |                              |            |
|         | (場病名及び期間)                                        | 特定疾病等<br>図02→長 □16→長2                                   |                                                                                                    |                                                                            |      |           |                              |            |
|         | *高額廠義費(21,000円以上)に該当する時のみ記入ください                  | ◎02→段 □10→段2<br>□17→上位 □18→一般                           | ■19→低所                                                                                                    |                                                                            |      |           | 備者欄                          |            |
|         | 総診療報酬点数                                          |                                                         | 40176点                                                                                                    |                                                                            |      |           |                              |            |
|         | 他法公費種別                                           | ■精神 ■結核 図更生                                             | 自己負担額                                                                                                    | 5000 円                                                                     |      | ・本マニュアル(  | はInternetExplorerの設定のサンプルです。 |            |
|         | 速式会拓                                             | 一月以 日村矢 回ての他                                            | 公實真担額                                                                                                    | 5000円                                                                      |      |           |                              |            |
|         | 請水金額<br>医瘙機關等所左執                                 | 營媛県大洲市NNNN11                                            | 5000円                                                                                                    |                                                                            |      |           |                              |            |
|         | 22000000000000000000000000000000000000           | 医療法人社団 ABC医院                                            |                                                                                                    |                                                                            |      |           |                              |            |
|         | 氏名                                               | 松山 太郎                                                   |                                                                                                    |                                                                            |      |           |                              |            |
|         |                                                  | 備考                                                      |                                                                                                    | A                                                                          |      |           |                              |            |
|         | 備考                                               |                                                         |                                                                                                    |                                                                            |      |           |                              |            |
|         | ( <u>2291</u> ) <u>239</u> )                     |                                                         |                                                                                                    | -                                                                          |      |           |                              |            |
|         | ・請求金額に少数点以下が発生する<br>・レセフトの特記事:項欄に記入の「22          | 」場合は、少数点第1位の位<br>2多上」・「23多一」・「24多低                      | を切り上(ナて円の位まで記入<br>」(は「22」「23」「24」と備考欄(こ                                                                                                    | して下さい。<br>記入して下さい。                                                         |      |           |                              |            |
|         |                                                  | 戻る 変更して終                                                | <b>§</b> 了                                                                                                    |                                                                            |      |           |                              |            |
| ページが    | が表示されました                                         |                                                         | ❷ インターネット   保護モード: 有                                                                                                    | 効 👍 🕶 🔍 100% 👻                                                             |      |           |                              |            |
|         |                                                  |                                                         |                                                                                                    |                                                                            |      |           |                              |            |
|         |                                                  |                                                         |                                                                                                    |                                                                            |      | 1         |                              |            |

|            | 確認項ロ    | 確認内容                                                                   | チェック埋  |
|------------|---------|------------------------------------------------------------------------|--------|
| ブラウザーの使用方法 | 地心况口    |                                                                        | ノエノノ们則 |
|            | 暗号化の確認  | 当システムはSSLによって通信を暗号化しています。<br>ブラウザのアドレス横のカギマークがロックされてい<br>ることを確認してください。 |        |
|            |         |                                                                        |        |
|            |         |                                                                        |        |
| https:/    |         |                                                                        |        |
|            |         |                                                                        |        |
|            |         | 備考欄                                                                    |        |
|            | ・本マニュアル | はInternetExplorerの設定のサンプルです。                                           |        |

| 画面名・帳票名                                             | 確認す日     | 確認内容                                              | チェック増  |
|-----------------------------------------------------|----------|---------------------------------------------------|--------|
| セッションタイムアウト                                         | 11年前2月日  |                                                   | ノエフノ加利 |
| <ul> <li></li></ul>                                 | タイムアウト   | 特定時間(約15分)未使用の状態でタイムアウトして<br>ログオン画面に強制的にログアウトします。 |        |
| 👷 お気に入り 🏫 🙆 管理者 🔊 医療機関 🌄 おすすめサイト ▼ 🖉 Web スライス ギャラ ▼ | ・再ログオンして |                                                   |        |
| 日 ● 愛 福祉医療費支給申請・請… 愛 福祉医療費支給申請・… x                  |          |                                                   |        |
| 福祉医療費支給申請<br>請求明細入カシステム                             |          |                                                   |        |
| ログインD                                               |          |                                                   |        |
| ログイン                                                |          |                                                   |        |
| ログインIDを忘れた場合や、うまくログインできない場合は、事務局までご連絡ください。          |          | 備考欄                                               |        |
| 愛媛県国民健康保険団体連合会                                      |          |                                                   |        |
|                                                     |          |                                                   |        |
| パーンが衣示されました ● インターネット   保護モート: 有効 ● 全 ● 100% ▼      |          |                                                   |        |
|                                                     |          |                                                   |        |

| 画面名・帳票名                                                                                                    |            | 確認内容                               | チェック埋  |
|----------------------------------------------------------------------------------------------------|------------|------------------------------------|--------|
| ロック機能                                                                                                    | 11111110月日 | 唯心内谷                               | テエジジ作則 |
| <ul> <li>         を福祉医療費支給申請・請求明編書入力システム   ログイン - Windows Internet Explorer         <ul> <li>                  ● ● http://ac.rsol.jp/kokuho/index.php                  ● ● ◆ × ● 愛媛電算                 ● ● ◆ × ● 愛媛電算                 ● ● ◆ × ● 愛媛電算                 ● ● ◆ × ● 愛媛電算                 ● ● ● ◆ × ● 愛媛電算                 ● ● ◆ × ● 愛媛電算                 ● ● ◆ ◆ × ● 愛媛電算                 ● ● ● ◆ ● ◆ ● ◆ ● ◆ ● ◆</li></ul></li></ul> | ロック        | パスワードを特定回数間違えた場合、ユーザIDを無<br>効にします、 |        |
| <ul> <li>              ☆ お気に入り             ☆             ② 管理者             ② 医療機関          </li> <li>             ※             ※</li></ul>                                                                                                    | •一定時間(約3   | 30分)後に再ログオンしてください。                 |        |
| 福祉医療費支給申請<br>請求明細入カシステム                                                                                                    |            |                                    |        |
| ログインDD<br>パスワード                                                                                                    |            |                                    |        |
| ログイン<br>ログインIDを忘れた場合や、うまくログインできない場合は、事務局までご連絡ください。                                                                                                    |            | 備考欄                                |        |
| 愛媛県国民健康保険団体連合会                                                                                                    |            |                                    |        |
| ページが表示されました                                                                                                    |            |                                    |        |
|                                                                                                    |            |                                    |        |